# <u>シーン検出</u>

シーン検出モジュールは、連続しているセグメントのシーンチェンジを自動的に検出し、編 集点を追加します。このモジュールが有効になっていると、タイムラインのカレントポジション から検出を始めます。

#### 設定

| 🔽 Scene Detect | Î.            |          |        |      |       |
|----------------|---------------|----------|--------|------|-------|
| シーン検出を設定       | するために、        | Scene    | Detect | タブに切 | り替えます |
| Sensitivity    | 0.700         |          |        |      |       |
| Lead In        | 5             |          |        |      |       |
| Field I        | Boundaries    |          |        |      |       |
| Colour: Lin    | ear (CGR)     | l        |        |      |       |
|                |               |          |        |      |       |
| Panel Audio    | notify on Sce | ene Char | nge    |      |       |

## パラメータ

#### **Sensitivity**

このスライダーは、シーンチェンジを検出するための感度を調整します。低い値は、 低い感度でシーンが検出されるので、この場合シーンチェンジを検出するために カット点が明白でないといけません。また、高い値は、より敏感にシーンを検出する ので、少しのシーンチェンジがある場所でも、細かく編集点を追加します。この値が 高すぎると、思わぬ場所に編集点が追加されてしまうかもしれません。一方、この 値が低すぎると、シーンチェンジが検出されないかもしれません。

Lead In

このスライダーは、次の編集点を追加する前に、セグメントに残したいフレーム数を 定義します。デフォルト値は5フレームです。 sensitivity設定を最高値にした場合、各フレームにシーンを検出するかもしれませ んが、この設定をデフォルト値のままにしておけば、5フレーム毎に編集点が追加さ れます。

#### **Field Boundarie**

このオプションが有効の場合、インタレース素材のフィールドの境界に編集点を追加することもできます。インタレース素材で作業している場合、フレーム間とは対照的にフィールド間でシーンチェンジが発生することもあります。このオプションがオフの場合は、シーンチェンジが実際に発生する場所よりもフレーム単位で編集点が追加されます。

#### Colour

シーン検出は、素材のカラーフォーマットに左右され、特にLinearかLogかによって 異なります。デフォルト設定は、プロジェクトのカラースケーリング設定から受け継が れます。正しい値で設定されないと、正しいシーンチェンジの検出ができません。

#### **Panel Audio Notify**

このオプションが有効の場合、シーンチェンジが検出される時に音で通知します。音は、コントロールパネルから出力されます。

### 使用方法

設定が調整できたら、*Timeline*タブに切り替えて、カット点を追加したいセグメントのスタートにポジションバーを移動します。

★シーン検出作業を行う場合、ビデオトラックは選択して有効にしておかなければ いけません。

シーン検出のプロセスを開始するには、シーン検出ボタンをオンにします:

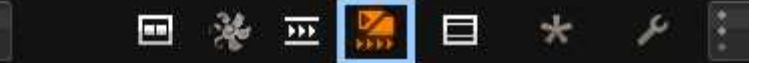

タイムラインに編集点が表示され、Library画面には進捗状況が表示されます:

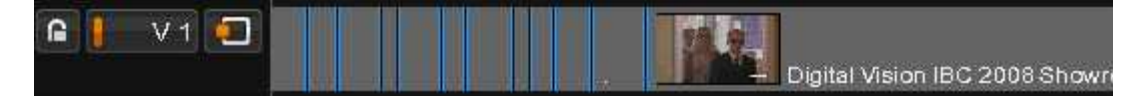

シーン検出ボタンをオフにすると、シーンの検出が停止します。